## BMW-ICOM

Home Hardware Software Technical Support Other BMW Tool Contact Us Shopping Online

Home » BMW ICOM » BMW ICOM ISID configuration manual

Our Blog

## $O9_{\rm APR} \underset{manual}{\rm BMW \ ICOM \ ISID \ configuration}$

Posted by admin in BMW ICOM , Followed with No Comments.

BMW ISID configuration manual

Firstly install the vmware workstation.

Please insert the USB Key before you start the vmware workstation. This is very important, otherwise the software will not able to run correctly!!!!

1. Install VMware Workstation 8, run and select Virtual Network Editor.

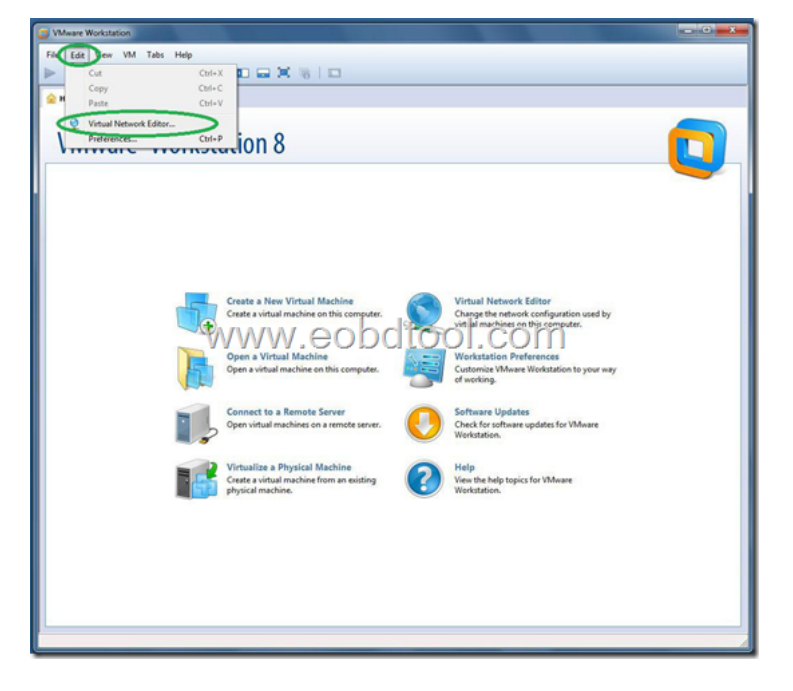

2. Configure network exactlly as on picture. At green ellipse marked place for VMnetO select network adapter which will be used for connection with ICOM, OPS or ENET cable.

## Recent Posts

- How to use ICOM ISTA' s Multimeter
- ➡ BMW A+B+C ISID Software
- Short introduction of BMW ISTA -Part 1
- ➡ BMW ICOM for sale
- How to check your diagun' serial number?

| VMware Workstation                                                  |     |
|---------------------------------------------------------------------|-----|
| File Edit View VM Tabs Help                                         |     |
|                                                                     |     |
| ∲ Home ×                                                            |     |
|                                                                     |     |
| VMware <sup>®</sup> Workstation 8                                   |     |
| Virtual Network Editor                                              |     |
| Name Type External Connection Host Connection DHCP Subnet Address   |     |
| VMnet0 Bridged Realtek RTLB139(83x Fami                             |     |
| Whet1 Cutom                                                         |     |
| 197812 UBION 1 1 1 197621000                                        |     |
|                                                                     |     |
|                                                                     |     |
| Add Network Remove Network                                          | by  |
| Whet Information                                                    |     |
| Action     Settings                                                 |     |
| NAT (shared host's IP address with VMs)     NAT Settings            | way |
| Host-only (connect VMs internally in a private network)             |     |
| Connect a host virtual adapter to this network                      |     |
| Host virtual adapter name: Wiware Network Adapter VMnet0            |     |
| Live icos LHCP service to astribute IP address to VHs CHCP Settings |     |
| Subnet IP: Subnet mask                                              |     |
| Restore Default OK Cancel Apply Help                                |     |
| (                                                                   | 2   |
|                                                                     |     |
|                                                                     |     |
|                                                                     |     |
|                                                                     |     |
|                                                                     |     |
|                                                                     | A   |

3. Open ISID virtual machine. If you have Win x64 and host RAM more then 4Gb, then you can set ISID memory size from 1536Mb to 2048Mb. ISSS can process Exx with 2048Mb instead of 4096Mb, but will show you warnings. Don't use other values since this will cause failures.

4. Open VM properties and check Network Adapter set to VMnet2, close and boot.

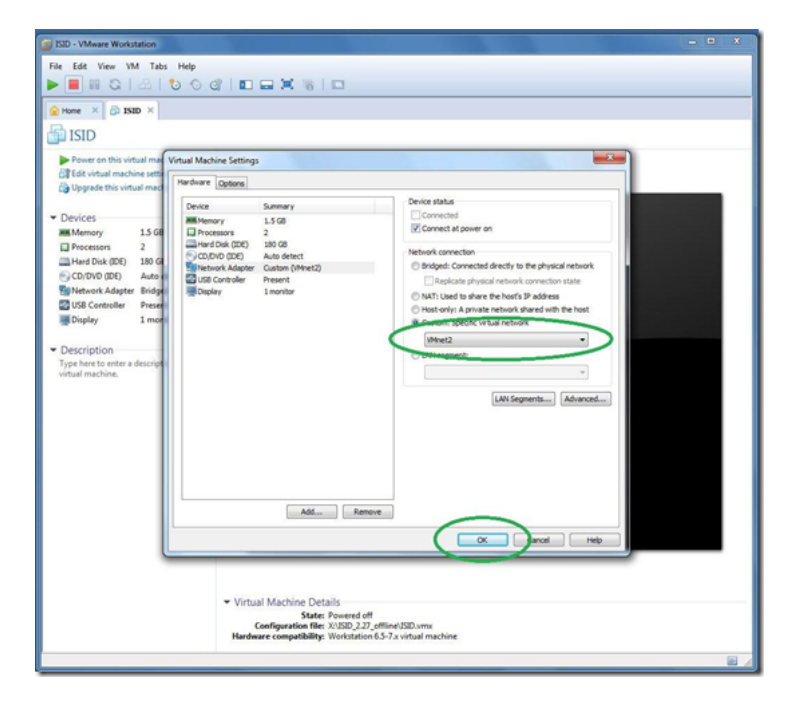

5. When asked, select "I moved it".

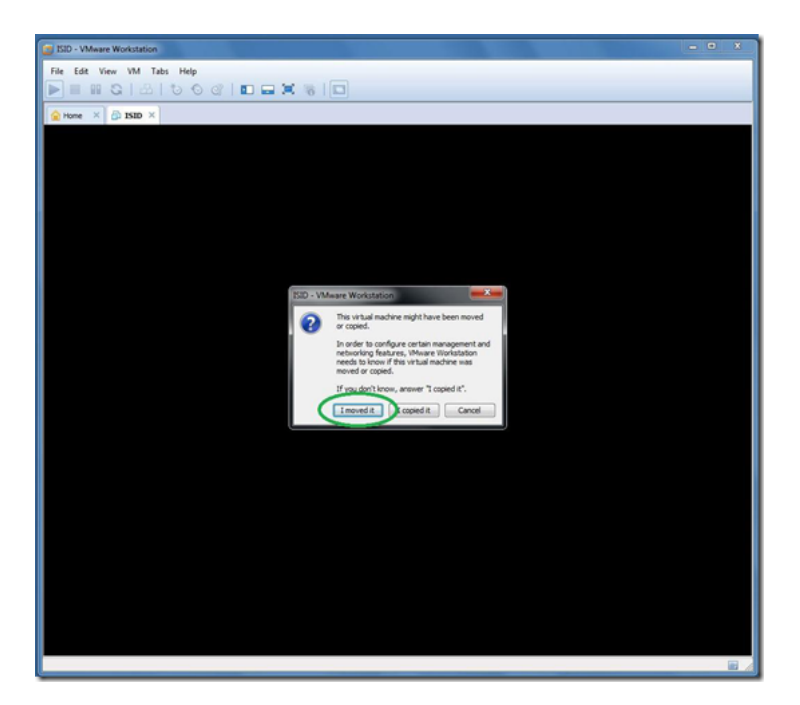

6. Wait until VM boots and ISTA icon gets active.

| SID - VMware Workstation                                                                                | CONTRACTOR OF TAXABLE                                                                    | - • • • |
|----------------------------------------------------------------------------------------------------|------------------------------------------------------------------------------------------|---------|
| File Edit View VM Tabs Help                                                                             |                                                                                          |         |
|                                                                                                    |                                                                                          |         |
| Home × → → 153D × → 1555 ×                                                                              |                                                                                          |         |
| Integrated Service Information Display                                                                  | n 🕨 🗗 🔅                                                                                  | ) ) ×   |
| Startup Page For Launching Application                                                                  | ons                                                                                      |         |
| Integrated Service Technical Application<br>Technical Information, Diagnosis, Messurement               | ELOS Mobile<br>Operation, control- and positioning system for mobile se<br>Net installed | Inice   |
| Integrated Service Technical Application / Programming<br>Programming, Coding, Individualisation<br>(1) | Workshop System Management<br>Device Management, Monitoring, System Settings             |         |
|                                                                                                    |                                                                                          |         |
|                                                                                                    |                                                                                          |         |
| ISID1                                                                                                   |                                                                                          |         |
| registered 🔂 addl                                                                                       | 9974 days remaining                                                                      | en_GB   |
| To direct input to this VM, click inside or press Ctrl+G.                                               |                                                                                          |         |

7. Connect ICOM using network cable to PC, then connect ICOM to car, wait about minute or two.

8.Click right mouse button over connection icon on the right bottom VM window corner and select "Settings…".

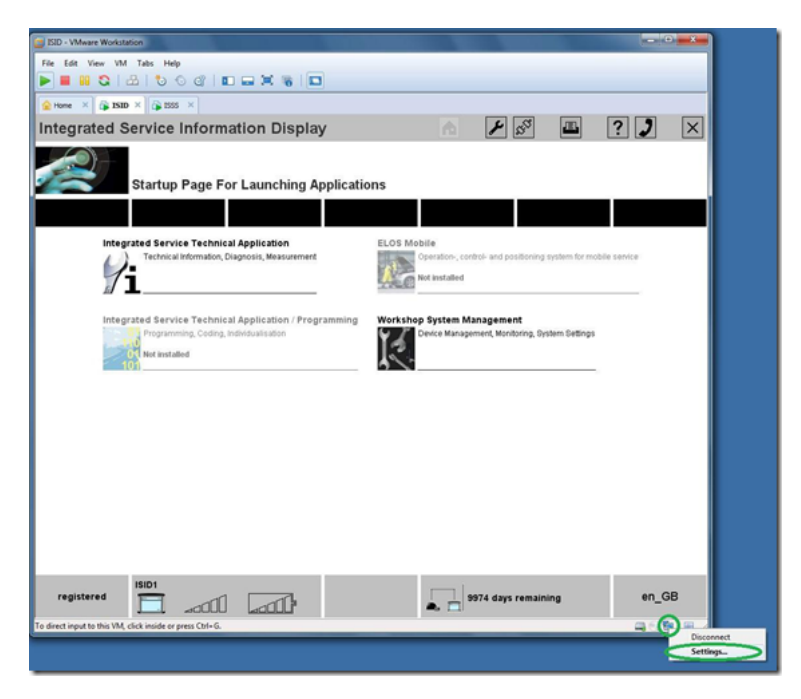

9. Change Network connection type to "Bridged" then press "Ok".

| SID - VMware Workstation                                  |                                                               | - • ×  |
|-----------------------------------------------------------|---------------------------------------------------------------|--------|
| File Edit View VM Tabs Help                               |                                                               |        |
|                                                           |                                                               |        |
| A house X & TEED X & TEED X                               |                                                               |        |
|                                                           |                                                               |        |
| Integrated Service Information Display                    |                                                               | ? ) ×  |
| Virtual Machine Settings                                  |                                                               |        |
| Hardware Options                                          |                                                               |        |
| Sta Device Summary                                        | Device status                                                 |        |
| Mill Memory 2 GB                                          | Connected                                                     |        |
| Processors 2                                              | Connect at power on                                           |        |
| Integrated CD(DVD (DE) Auto detect                        | Natural and the                                               |        |
| Ti Network Adapter Custom (iMnet2)                        | Bridged: Connected directly to the physical network     polle | senice |
| Display 1 monitor                                         | NATI Listed to share the boot's 12 address                    |        |
|                                                           | Host-only: A private network shared with the host             | _      |
|                                                           | Custom: Specific virtual network                              |        |
| Integrated                                                | VMnet2 *                                                      |        |
|                                                           | O LAN segment:                                                |        |
| 101                                                       | · · · · · ·                                                   |        |
|                                                           | LAN Segments Advanced                                         |        |
|                                                           |                                                               |        |
|                                                           |                                                               |        |
|                                                           |                                                               |        |
|                                                           |                                                               |        |
|                                                           |                                                               |        |
| Add Rem                                                   | we                                                            |        |
|                                                           |                                                               |        |
|                                                           | OK Cancel Help                                                |        |
|                                                           |                                                               |        |
|                                                           |                                                               |        |
|                                                           |                                                               |        |
| ISID1                                                     |                                                               |        |
|                                                           | Section 19974 days remaining                                  | en_GB  |
| To direct input to this VM, click inside or press Ctrl+G. |                                                               |        |

10. Connection icon will change to inactive state and after some time gets back to active. Wait 1-2 minutes, then start ISTA via one-double left mouse button click over ISTA-D icon in WSM interface.

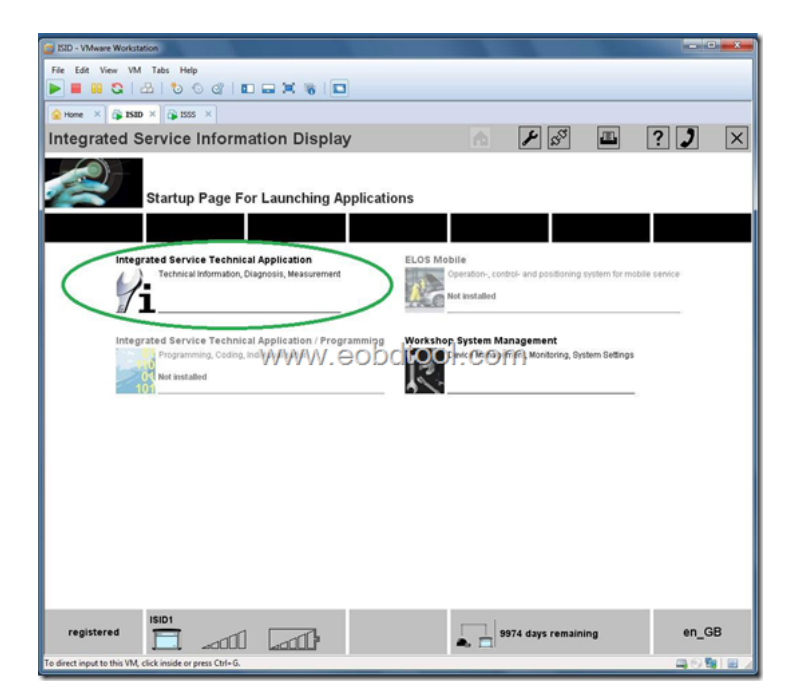

11. For ISID select "Identification"

| SID - VMware Workstation                                  |            |
|-----------------------------------------------------------|------------|
| File Edit View VM Tabs Help                               |            |
| ▶ ■ # &   ☆   む   む   □ = ¥ %   □                         |            |
| Atome × A 1055 ×                                          |            |
| Integrated Service                                        | ? 🗉 🗙      |
| BMW Service MINI Se                                       | ervice     |
| Workshop System Worksh                                    | an System  |
| Workshop Oystern Worksh                                   | lop System |
| Identification Vehicle test Activities Service plan       |            |
| News                                                      | Date 🔻     |
| ISTA version 2.27 - New contents for Mobile Service       | 15/07/2011 |
| ISTA version 2.27 - Contents and notes, diagnosis         | 14/07/2011 |
| ISTA version 2.27 - New contents for repair literature    | 12/07/2011 |
| ISTA version 2.26 - New contents for repair literature    | 11/07/2011 |
| ISTA version 2.25 - New contents for repair literature    | 18/05/2011 |
| ISTA version 2.26 - Diagnosis contents                    | 09/05/2011 |
|                                                           |            |
|                                                           |            |
|                                                           |            |
|                                                           |            |
|                                                           |            |
|                                                           |            |
|                                                           |            |
|                                                           |            |
|                                                           |            |
|                                                           | Display    |
| To direct input to this VM, click inside or press Ctrl+G. |            |

12. Next for ISID click on "Read out vehicle data" then "Ok"

| SID - VMware Workstation                                   |                          |                |          |          |                  |    |
|------------------------------------------------------------|--------------------------|----------------|----------|----------|------------------|----|
| File Edit View VM Tabs Help                                |                          |                |          |          |                  |    |
| 🕨 🗏 😫 😂 🕹 🕤 🖉 📔                                            |                          |                |          |          |                  |    |
| 🔒 Home × 🖓 ISID × 🎧 ISSS ×                                 |                          |                |          |          |                  |    |
| Integrated Service                                         |                          | 1              | <b>A</b> | Î.       | <b>E</b> ?       |    |
| VIN:                                                       | CAR                      |                |          | <u>.</u> |                  |    |
| Identification Vehicle test                                | Activities               | Service plan   |          |          |                  |    |
| Vehicle Operation<br>selection Information                 |                          |                |          |          |                  |    |
| Operations list VIN                                        | Read out<br>vehicle data | Basic features |          |          |                  |    |
| Connect vehicle interface.     Switch on vehicle ignition. |                          | ophiltool      | com      |          |                  |    |
|                                                            | AA AA AA                 | .eobulooi      | .com     |          |                  |    |
|                                                            |                          |                |          |          |                  |    |
|                                                            |                          |                |          |          |                  |    |
|                                                            |                          |                |          |          |                  |    |
|                                                            |                          |                |          |          |                  |    |
|                                                            |                          |                |          |          |                  |    |
|                                                            |                          |                |          |          |                  |    |
|                                                            |                          |                |          |          | $\left( \right)$ | ок |
| To direct input to this VM, click inside or press Ctrl+G.  |                          |                |          |          | _                |    |

13. After some time in ISID "Connection manager" list should appear your ICOM. Select it and press "Set up connection" or "Connect".

| A Eat Ver Wit Tats Help<br>A Eat Ver Wit Tats Help<br>A Eat Ver Wit Tats He | are Workstation                           |                        |          | 100  |                     |                      |
|----------------------------------------------------------------------------------------------------|-------------------------------------------|------------------------|----------|------|---------------------|----------------------|
| Connect vehicle interface. Switch on vehicle ignition.         Cancel                                                                                                    | View VM Tabs Help                         |                        |          |      |                     |                      |
| Technical Application       CAR:         Connection manager       Image: Connection Status         Designation       Codewr         Type:       CAR:         ICOMI       IAN         Free       ICOM         ICOMI       IAN         Free       ICOM         ICOMI       IAN         Free       ICOM         ICOMI       IAN         ICOMI       IAN         ICOMI       IAN         ICOMI       IAN         ICOMI       IAN         ICOMI       IAN         ICOMI       IAN         ICOMI       IAN                                                                                                    |                                           |                        |          |      |                     |                      |
| Connection manager       Image: Connection manager       Image: Connec                                                                                                    | ISID × SSS ×                              |                        |          | _    |                     |                      |
| VINE: CAR:<br>Connection manager<br>Designation Colour Vine Vine Connection Status<br>ICOM1 IN Free<br>Connect vehicle interface. Switch on vehicle ignition.<br>Cancel                                                                                                    | al Application                            |                        | <u> </u> | 20 🖂 |                     | ? 🖳                  |
| Connection manager                                                                                                    | C                                         | CAR:                   |          |      |                     |                      |
| Designation       Colour       Type       MM       Connection       Status         ICOMI       ICOM       ICOM       LAN       Free         ICOMI       ICOM       ICOM       ICOM       ICO       ICO         ICOMI       ICOM       ICOM       ICO       ICO       ICO         ICOMIC       ICOM       ICOM       ICO       ICO       ICO         ICOMIC       ICOM       ICOM       ICO       ICO       ICO       ICO         ICOMIC       ICOM       ICOM       ICO       ICO                                                                                                    | ion manager                               |                        |          |      |                     | II ? >               |
| ICOMI LAN Free ICOM LAN Free Connect vehicle interface. Switch on vehicle ignition. Cancel                                                                                                    | ation c.                                  | olour T;               |          | мім  | Connection          | Status               |
| Connect vehicle interface. Switch on vehicle ignition.                                                                                                    |                                           | <ul> <li>IC</li> </ul> |          |      |                     |                      |
| Connect vehicle interface. Switch on vehicle ignition.                                                                                                    |                                           |                        |          |      |                     |                      |
| Connect vehicle interface. Switch on vehicle ignition.                                                                                                    |                                           |                        |          |      |                     |                      |
| Connect vehicle interface. Switch on vehicle ignition.                                                                                                    |                                           |                        |          |      |                     |                      |
| Connect vehicle interface. Switch on vehicle ignition.                                                                                                    |                                           |                        |          |      |                     |                      |
| Connect vehicle interface. Switch on vehicle ignition.                                                                                                    |                                           |                        |          |      |                     |                      |
| Connect vehicle interface. Switch on vehicle ignition.                                                                                                    |                                           |                        |          |      |                     |                      |
| Connect vehicle interface. Switch on vehicle ignition.                                                                                                    |                                           |                        |          |      |                     |                      |
| Connect vehicle interface. Switch on vehicle ignition.                                                                                                    |                                           |                        |          |      |                     |                      |
| Connect vehicle interface. Switch on vehicle ignition.                                                                                                    |                                           |                        |          |      |                     |                      |
| Connect vehicle interface. Switch on vehicle ignition.                                                                                                    |                                           |                        |          |      |                     |                      |
| Connect vehicle interface. Switch on vehicle ignition. Cancel Cancel Cancel                                                                                                    |                                           |                        |          |      |                     |                      |
| Connect vehicle interface. Switch on vehicle ignition. Cancel Break Connection                                                                                                    |                                           |                        |          |      |                     |                      |
| Connect vehicle interface. Switch on vehicle ignition. Cancel Cancel Cancel                                                                                                    |                                           |                        |          |      |                     |                      |
| Connect vehicle interface. Switch on vehicle ignition. Cancel Cancel Connection Cancel                                                                                                    |                                           |                        |          |      |                     |                      |
| Connect vehicle interface. Switch on vehicle ignition. Cancel Cancel Connect                                                                                                    |                                           |                        |          |      |                     |                      |
| Connect vehicle interface. Switch on vehicle ignition.  Gancel  Greak  Greak  G                                                                                                    |                                           |                        | _        |      |                     |                      |
| Cancel Break Connection Connect                                                                                                    | t vehicle interface. Switch on ve         | shicle ignition.       |          |      |                     | -                    |
|                                                                                                    | ncel                                      |                        |          |      | Break<br>connection | Set up<br>connection |
| direct input to this VM, click inside or press Ctrl+G.                                                                                                    | to this VM, click inside or press Ctrl+G. |                        |          |      |                     | HOM                  |

Then just enjoy it!!

You may also like

- ICOM A+B+C Model Description
- BMW ICOM ISIS ISID A+B+C
- Meaning of BMW ICOM LEDS
- BMW ICOM for sale

Post Tagged with BMW ICOM Manual

## ← Previous Post

SHARE THIS ARTICLE

Next Post →

Leave a Reply

Your email address will not be published. Required fields are marked \* Name \*

| Email *                                                                                                    |                                                                                                    |                                                                      |         |
|----------------------------------------------------------------------------------------------------|----------------------------------------------------------------------------------------------------|----------------------------------------------------------------------|---------|
|                                                                                                    |                                                                                                    |                                                                      |         |
| Website                                                                                                    |                                                                                                    |                                                                      |         |
|                                                                                                    |                                                                                                    |                                                                      |         |
|                                                                                                    |                                                                                                    |                                                                      |         |
|                                                                                                    |                                                                                                    |                                                                      |         |
|                                                                                                    |                                                                                                    |                                                                      |         |
|                                                                                                    |                                                                                                    |                                                                      |         |
|                                                                                                    |                                                                                                    |                                                                      |         |
|                                                                                                    |                                                                                                    |                                                                      |         |
|                                                                                                    |                                                                                                    |                                                                      |         |
| /ou may use these HTML tag                                                                                                    | gs and attribut                                                                                                    | es: <a href="" title=""> &lt;</a>                                    | abbr    |
| title=""> <acronym title='</td> <td>″″&gt; <b> <blockq< td=""><td>uote cite=""&gt; <cite> <code< td=""><td>e&gt; ≺del</td></code<></cite></td></blockq<></b></td> | ″″> <b> <blockq< td=""><td>uote cite=""&gt; <cite> <code< td=""><td>e&gt; ≺del</td></code<></cite></td></blockq<></b> | uote cite=""> <cite> <code< td=""><td>e&gt; ≺del</td></code<></cite> | e> ≺del |
| datetime=""> <em> <i> <q d<="" td=""><td>cite=""&gt; <strik< td=""><td>e&gt; <strong></strong></td><td></td></strik<></td></q></i></em>                           | cite=""> <strik< td=""><td>e&gt; <strong></strong></td><td></td></strik<>                                             | e> <strong></strong>                                                 |         |
| Bast Commont                                                                                                    |                                                                                                    |                                                                      |         |
| Post Comment                                                                                                    |                                                                                                    |                                                                      |         |

BMW ICOM A+B+C - Professinal BMW Diagnostic Tool Supplier

Designed & Developed by eobdtool.com